## TrackerHome

# Platform Migration Instructions

### **1. REGISTER ACCOUNT AT NEW PLATFORM**

① New platform website: http://www.baanooliot.com/

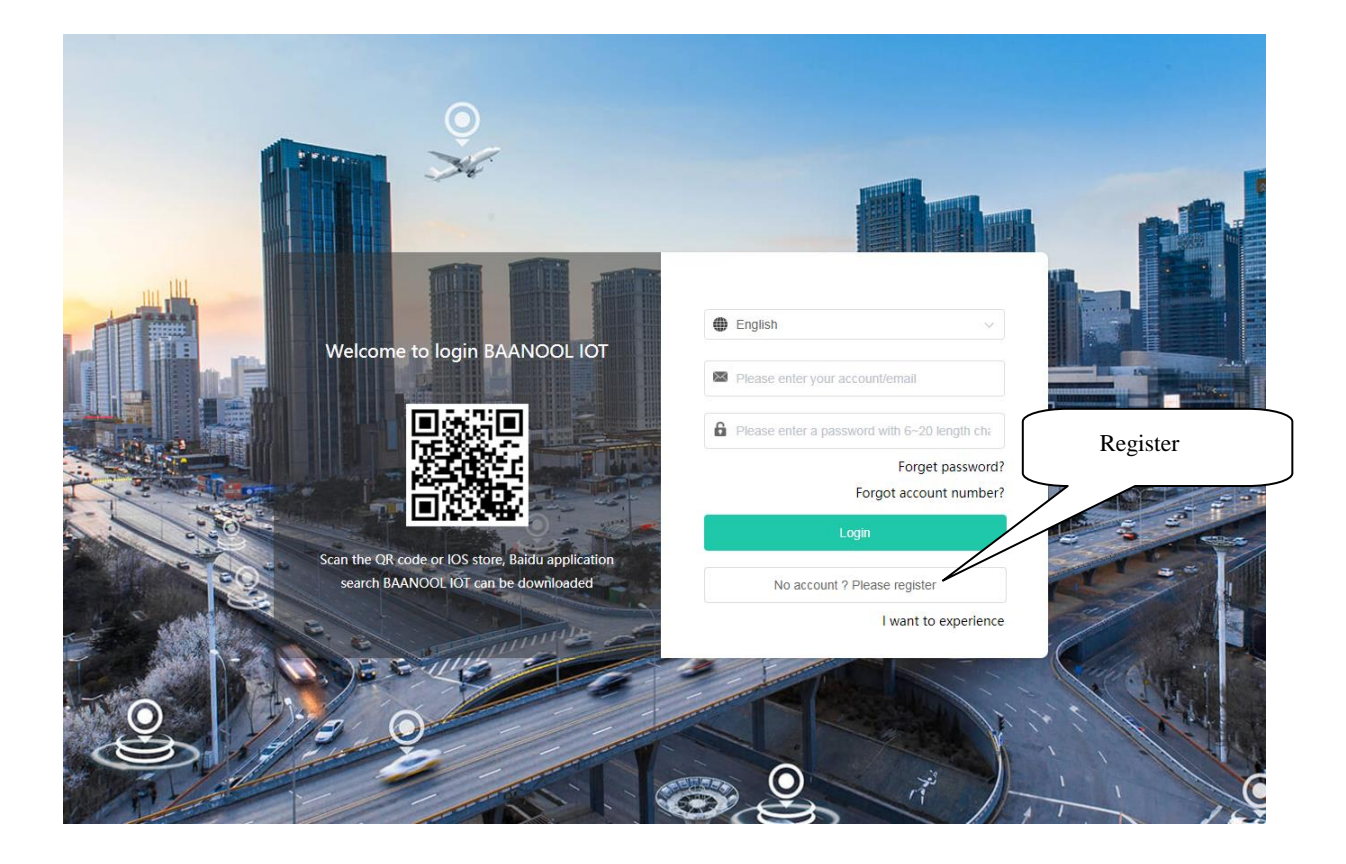

#### ② Fill in email and password

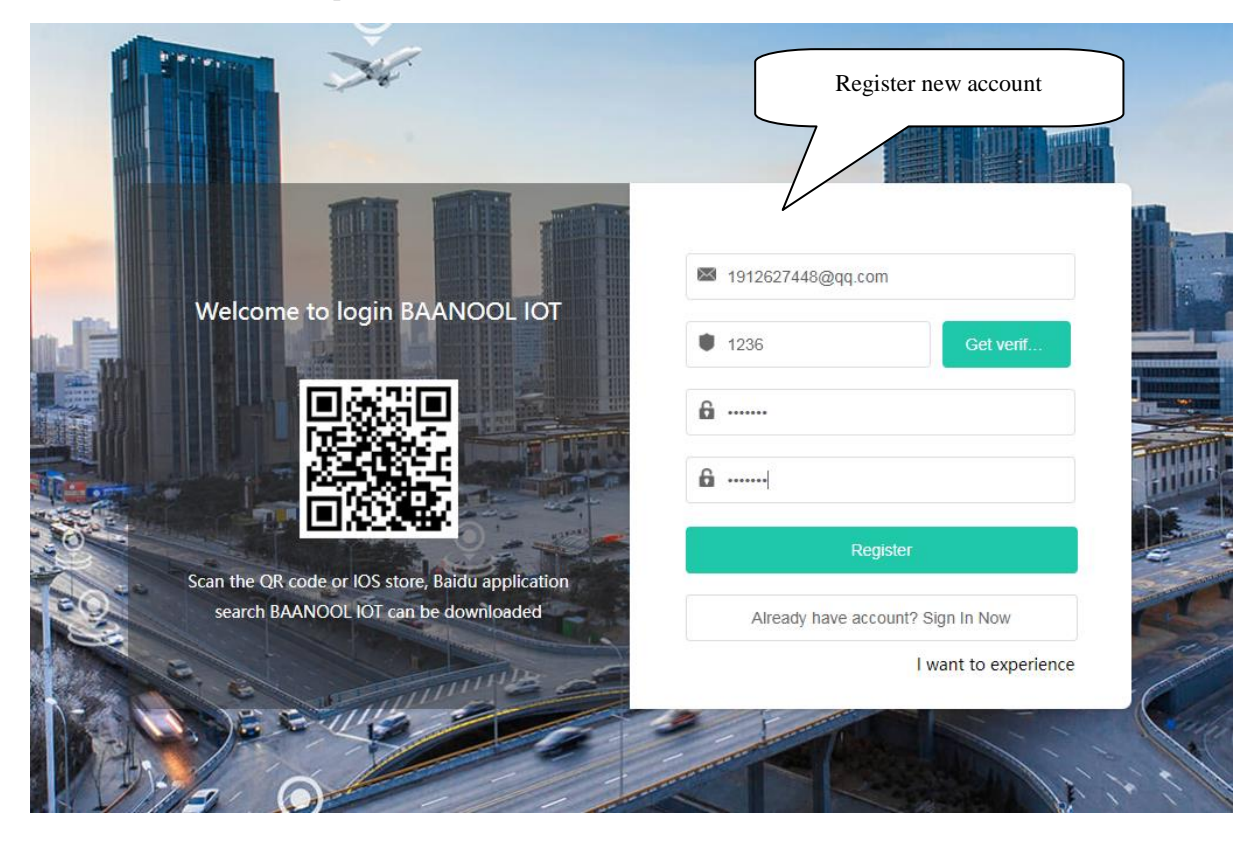

3 Register successfully, and log in to the platform to enter ne page

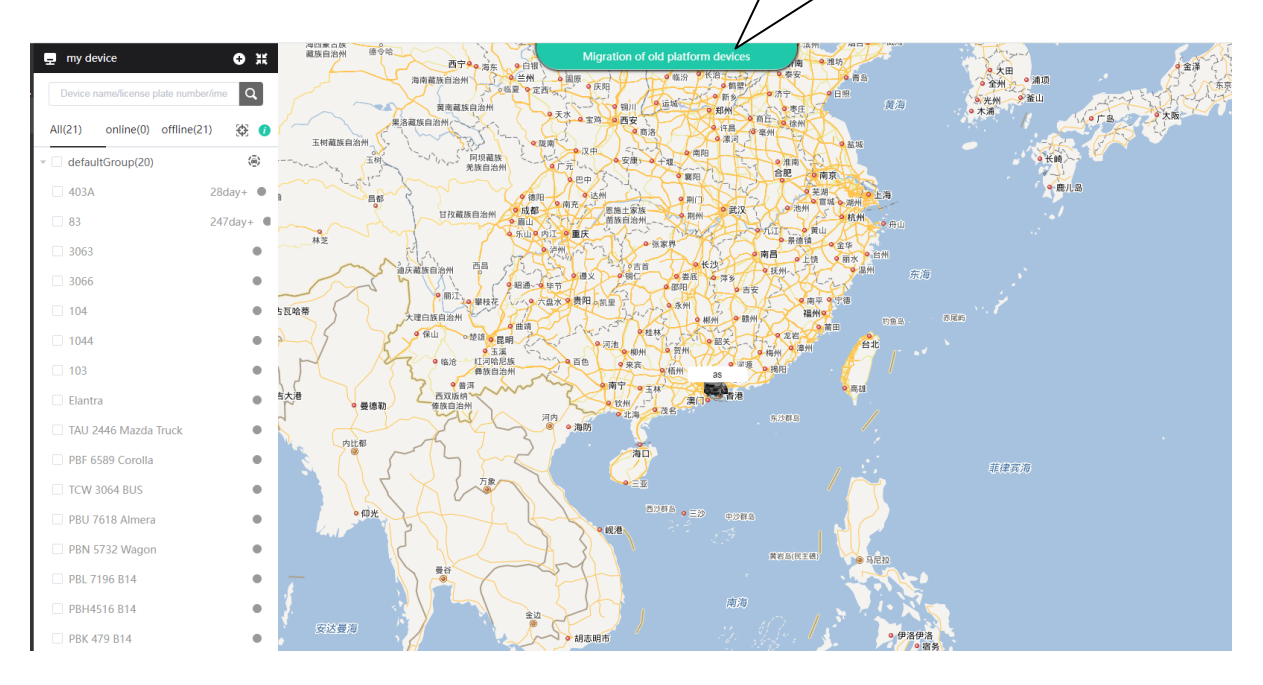

| 族自治州德令哈一西宁     | A REAL PROPERTY IN                       | ligration of old platfo           | orm devices       | 9潍坊             | and the service     |
|----------------|------------------------------------------|-----------------------------------|-------------------|-----------------|---------------------|
| 海南藏族自治州        | ● 二十二日日日日日日日日日日日日日日日日日日日日日日日日日日日日日日日日日日日 | 9 庆阳                              | ● 代治              | 「青島」            | ●大田<br>● 全州 ☆● 浦项   |
| 黄南藏族           | 月治州                                      | 会 調川 し 运城 う                       | 新多の新多の市内であた。      | <b>黄海</b>       | ◎ 光州   ● 釜山<br>◎ 木浦 |
| 玉树藏族自治州        |                                          |                                   | (注目) 電州 (第三) (第二) | 金融城             |                     |
| THE THE SECOND | Ν                                        | Migration of old platform devices |                   | ×               | の任崎                 |
|                | explain Device r                         | nigration                         | Choose server     |                 |                     |
| 迪庆藏族自治:        | * server address                         | 01.gpstrackerxy.com               | $\sim$            |                 |                     |
|                | * account                                | wny                               |                   | Input account i | n TrackerHome       |
| 大理白族自          | * password                               | yan123456                         |                   |                 |                     |
| 1 5-3-91       | The total number                         |                                   |                   | Input password  | d in TrackerHome    |
|                | success                                  |                                   |                   |                 |                     |
| • 曼德勒 体族       |                                          |                                   |                   |                 |                     |
| 内比都            |                                          |                                   |                   |                 |                     |
|                |                                          |                                   |                   | 11              | 菲律宾海                |
| • @%           |                                          | cancle                            | submit            |                 |                     |
|                |                                          |                                   |                   |                 |                     |
|                | A 200                                    |                                   | 南海                |                 |                     |
| 安达曼海           |                                          | 志明市                               | 南沙群岛              | ● 伊洛伊洛<br>● 宿务  |                     |

4 5 Select the server in TrackerHome you used before and fill in the account information

Click "submit", and you will see the device number and device name that have been successfully migrated

| 海四家白珠<br>藏族自治州 德令哈 西宁<br>海南藏族自治州                                                                                                    |                  | ligration of old platform devices                                                                                                    | (A) (A) (A) (A) (A) (A) (A) (A) (A) (A) |
|----------------------------------------------------------------------------------------------------|------------------|----------------------------------------------------------------------------------------------------|-----------------------------------------|
| 黄南藏族<br>果洛藏族自治州<br>玉树藏族自治州                                                                                                    |                  | <ul> <li>         ・</li> <li>         ・</li></ul> | 日照                                      |
| Efficiency of the second second secon | Ν                | Aigration of old platform d                                                                                                    | levices ×                               |
| HŽ                                                                                                    | explain Device n | nigration                                                                                                    |                                         |
| 。""这人们                                                                                                    | * server address | 01.gpstrackerxy.com                                                                                                    |                                         |
|                                                                                                    | * account        | wny                                                                                                    | devices                                 |
| 中市 大理白族自. 9 保山                                                                                                    | * password       | yan123456                                                                                                    | $\overline{}$                           |
| N Aston                                                                                                    | The total number | 8                                                                                                    |                                         |
| 春<br>曼德勒<br>内比都                                                                                                    | success          | 868683027756091 30666<br>868683027805252 30633<br>868683027805278 303333<br>868683027815384 3063<br>868683027824634 3066<br>868683029300005 104                                                                                                    |                                         |
| • ##                                                                                                    |                  | cancle submit                                                                                                    |                                         |
| 安达复海                                                                                                    | £0               | 南海                                                                                                    |                                         |

# 2. SEND SMS COMMAND TO SET DNS OF THE NEW PLATFORM

Command : dns+password+space+tracker.baanooliot.com+space+8090

e.g: dns123456 tracker.baanooliot.com 8090

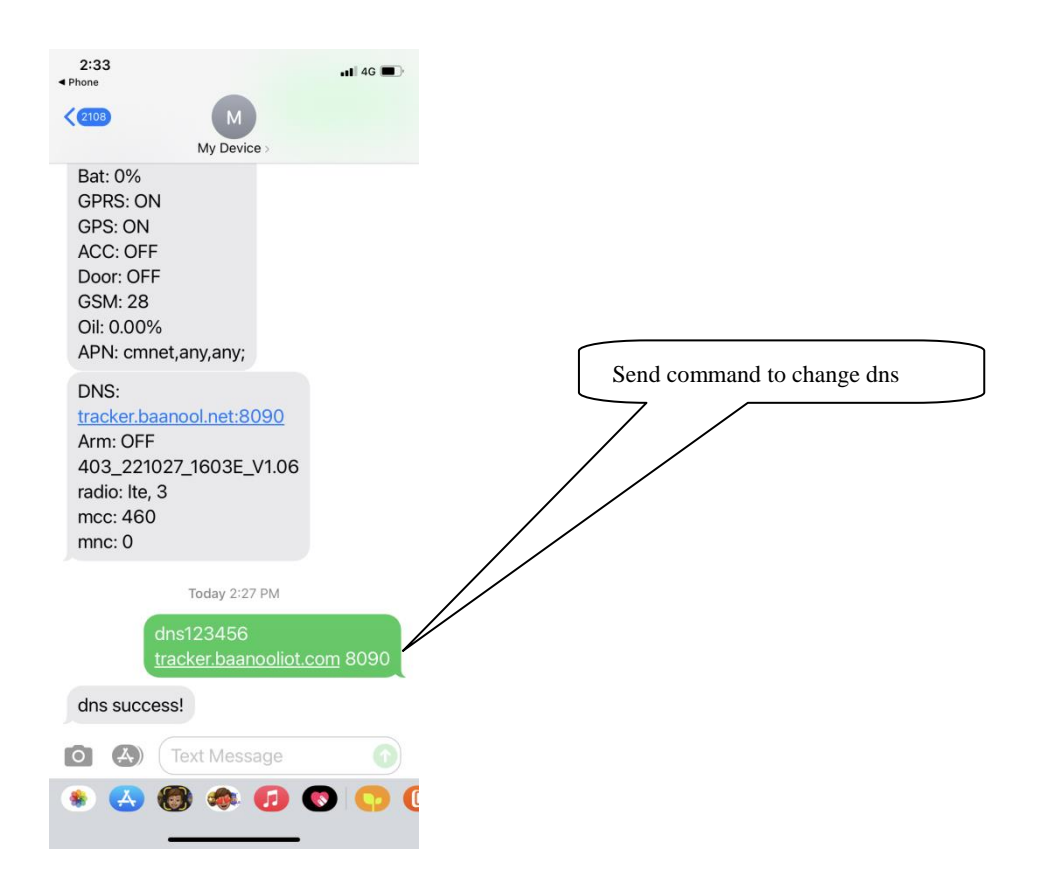

If there is any problem with the operation, please contact us by email : clw@baanool.com